# 🗦 elica

## ELICA – APP COLLAUDO ESDA

Download and use

## Install the app (SAAM)

Access links to SAAM : https://saam.elica.com/

## 🗦 elica

#### STEP 1

#### STEP 2

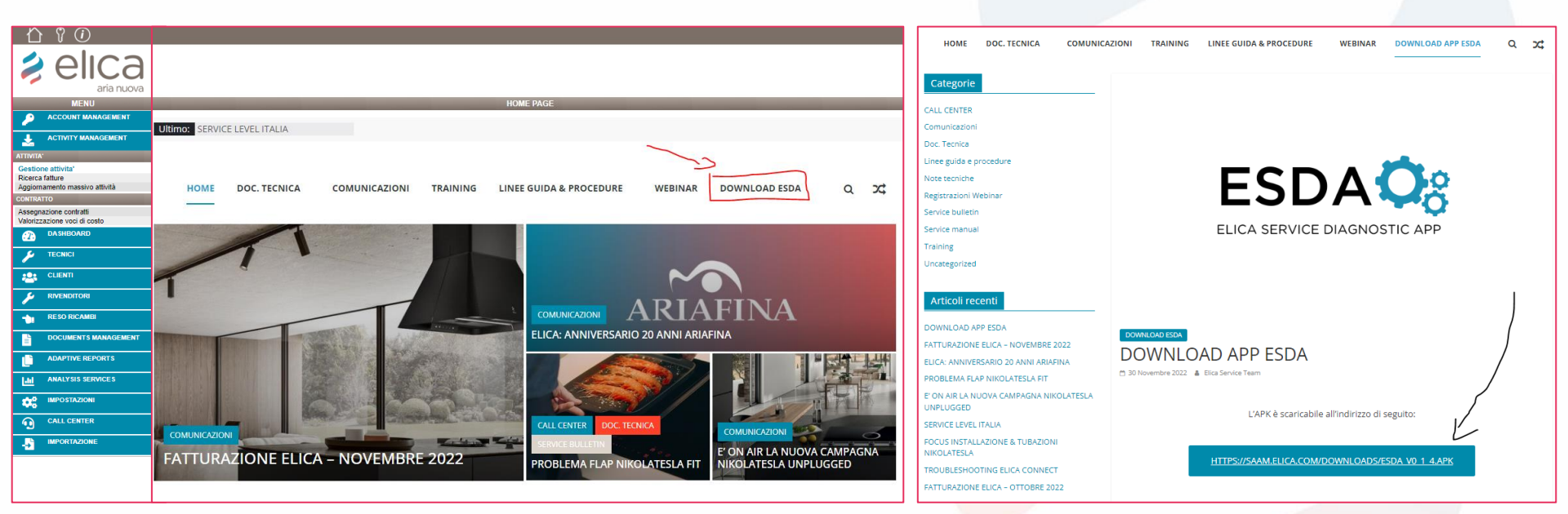

Once the app has been downloaded, contact Elica to obtain access credentials.

# elica Loading page

The presentation refers to a device connected to the internet via **mobile data**, a typical use case for an operator.

Before opening the app, it is important that the **Wi-Fi connection of the mobile device has been enabled**, so that the app is able to detect nearby wireless networks.

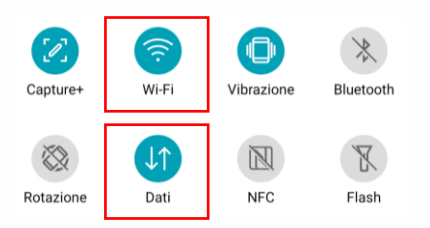

Depending on the Android version installed, the position and graphics of the icons may change.

# SERVICE ELICA SERVICE DIAGNOSTIC APP

### Log-in page

#### ESDA

| Inter the credentials       |
|-----------------------------|
| provided by Elica: Username |
| and Password.               |

Then select the green **LOGIN** button to log in.

| Usemanie |   |
|----------|---|
| Password | 0 |

#### LOGIN

L'uso di questa applicazione è destinato ai soli tecnici autorizzzati Elica. L'uso da parte dei consumatori finali è vietato.

# First opening ESDA App: providing consents

The application requires certain consents in order to function properly.

It requires access to the location of the device and the camera.

Give consent to both requests.

Depending on the Android version installed, the consent screen may have different graphics and options. Select Allow or Always Allow, depending on the choices available.

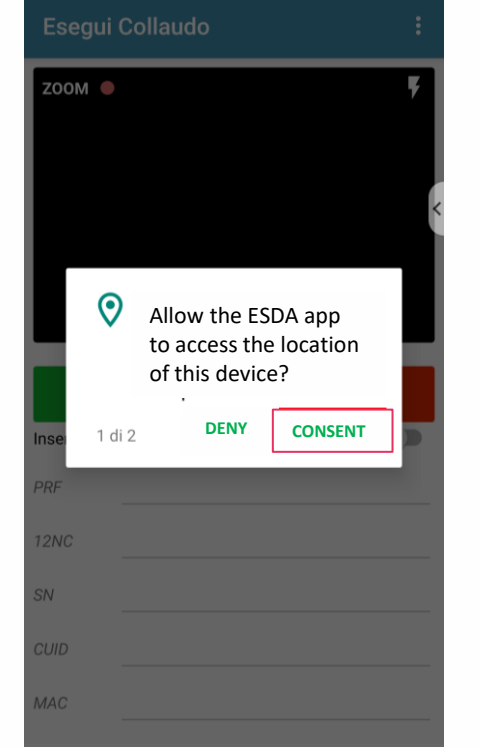

|   |      | gui Co | ollaudo                                 |                                 | : |
|---|------|--------|-----------------------------------------|---------------------------------|---|
|   | ZOON | Л      |                                         |                                 | ۶ |
|   |      |        |                                         |                                 | < |
|   | ľ    | ١      | Allow the<br>to access t<br>on this dev | ESDA app<br>:he camera<br>vice? |   |
|   | Inse | 2 di 2 | DENY                                    | CONSENT                         |   |
|   | PRF  | _      |                                         |                                 |   |
|   | 12NC |        |                                         |                                 |   |
|   | SN   |        |                                         |                                 |   |
| 1 |      |        |                                         |                                 |   |
|   | MAC  | _      |                                         |                                 |   |

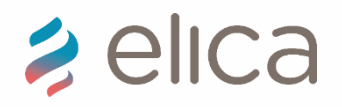

#### Prerequisites test procedure

The test must be carried out with the product powered but OFF, not in operation.

The operator must be in the vicinity of the product, at a distance of no more than 4 metres.

## COLLABORATION: How individual codes should be reported in the APA

feature.

QR identification inside the label

2 elica RF0164340 HIDDEN 2.0 @ 1K/A/60 Model F.Nr. 2023 00005 12NC: 208355406089 First scan the 220-240V 50/60Hz 270W Max - 0-7W QR characteristic label, 200 QR code located in the top right-hand corner of the Кухонная вытяжка Made in Italy product label. Сделано в Италии Elica S.p.A. - Via Ermanno Casoli n. 2 60044 Fabriano (AN) Italy Элика С.п.А. - Виа Эрманно Касоли 2 60044 Фабриано(Анкона)Италия 1665801744 006 FTC0166612 12621699

Com PREDISEASAN HIDDEN 2.0 @ V.(A/60 1.12NC 208355406089 1.12NC 208355406089 1.12NC 20855406089 1.12NC 20855406089 1.12NC 208554089 1.12NC 2085540608

OR characteristic label

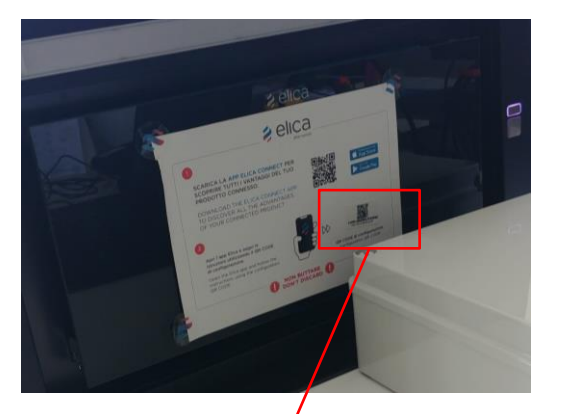

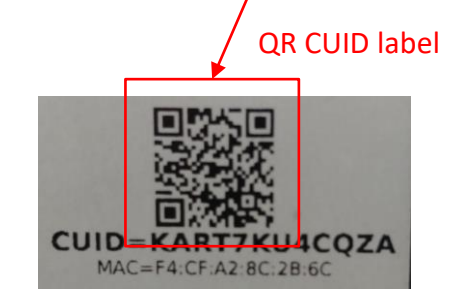

#### IF QR code is not read: Entering data manually

Once you have ticked Enter data manually, enter the PRF, 12NC and SN in the corresponding fields on the next screen.

The data can be found on the product label.

When the three values have been entered, select the green **CONFIRM** button at the bottom.

**12NC** 2 elica PRF0164340 Model HIDDEN F.Nr. 2023 00005 12NC. 208355406089 220-240V 50/60Hz 270W Max - 0-7 W Tot.Watt 277 W 200 Кухонная вытяжка Made in Italy Класс защиты І Сделано в Италии Elica S.p.A. - Via Ermanno Casoli n. 2 60044 Fabriano (AN) Italy Элика С.п.А. - Виа Эрманно Касоли 2 60044 Фабриано(Анкона) 1665801744 UO6 12621699 SN

PRF

Then re-select Enter data manually to be able to transcribe the CUID and MAC.

The data can be found on the Elica Connect App download flyer shown here on the right or inside the product, near the feature.

Once you have written down the two values, select the green button at the bottom CONFIRM.

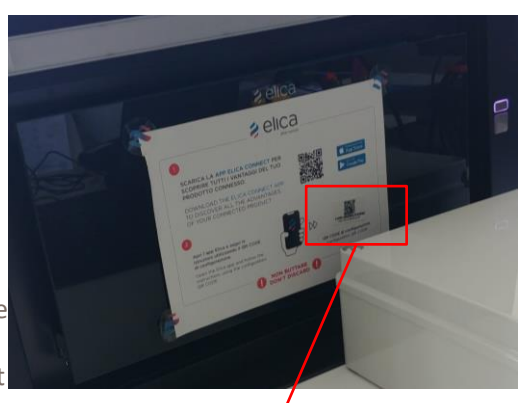

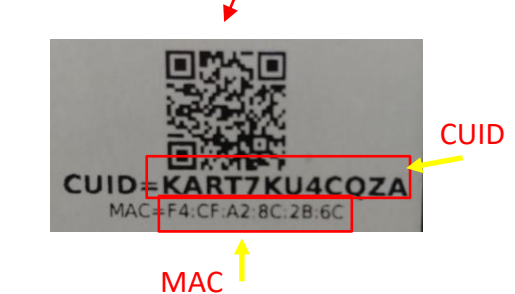

Respect the syntax of the parameters, always use capital letters. In case of problems or errors, please contact the Elica Service.

#### It allows the following parameters to be written to the Wi-Fi module: PRF, 12NC and SN.

There are two ways of entering parameters in the **ESDA App**:

- 1. By scanning the QR codes, in order:
- QR characteristic label;
- QR CUID label.
- 2. By entering all data manually (by ticking Enter data manually, first enter PRF,12NC and SN then repeat the operation to enter CUID and MAC)

A more detailed guide to both entry modes is provided on the following slides

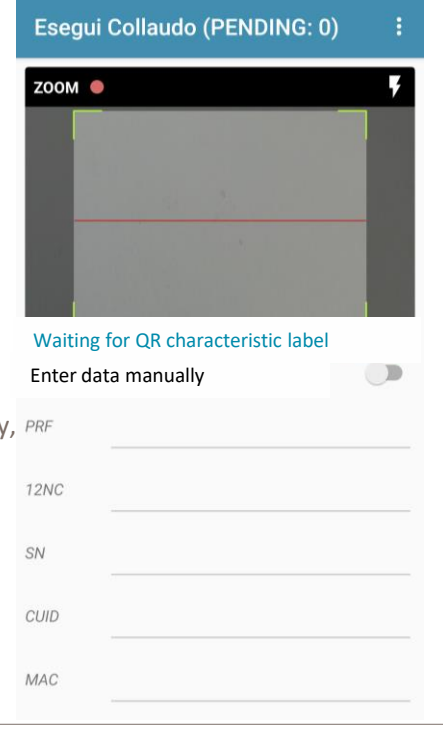

When the operation is complete, the App will automatically connect to the **ELICA\_TEST** network opened by the Wi-Fi module inside the hood and write the data just entered into it.

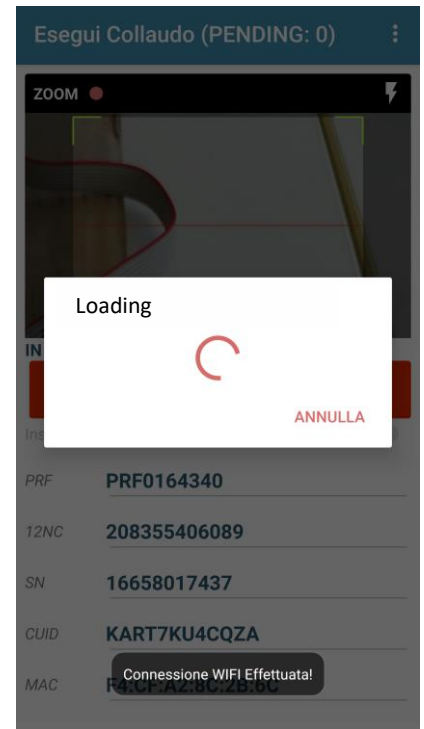

🔰 elica

#### It allows the following parameters to be written to the Wi-Fi module: PRF, 12NC and SN.

The successful completion of this operation is indicated by the **switching on** of the main hood light.

The operator confirms that the light has come on using **the green button** CONFIRM LIGHT ON, otherwise he reports a problem using the red button **HOOD NOT WORKING**.

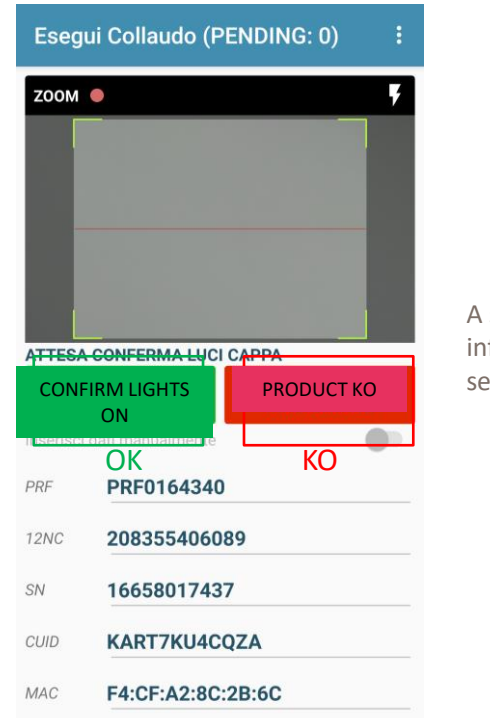

Z00M 🔵 A screen confirms that the  $\checkmark$ Connection to the device information has been written, Successful information select OK. writing! OK PRF0164340 208355406089 16658017437 KART7KU4COZA F4:CF:A2:8C:2B:6C

🔰 elica

#### It allows the following parameters to be written to the Wi-Fi module: PRF, 12NC and SN.

You are now prompted to connect to an Internet network so that you can **synchronise the information** from the test you have just performed on the database.

You can use either a **Wi-Fi** network or your own mobile data connection. By pressing **OK** and having the mobile data active, the entire synchronisation procedure will be carried out automatically.

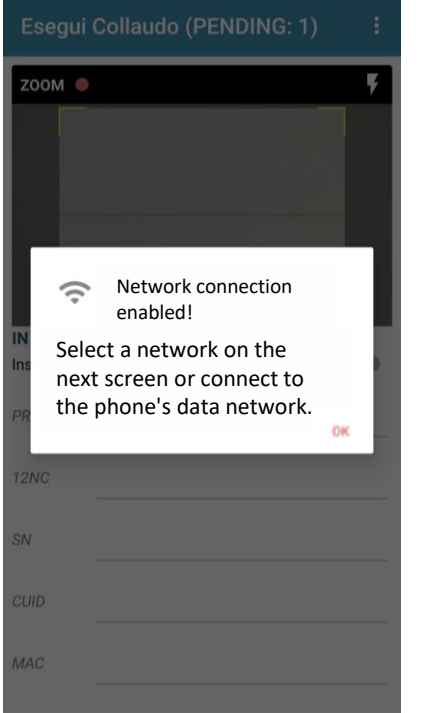

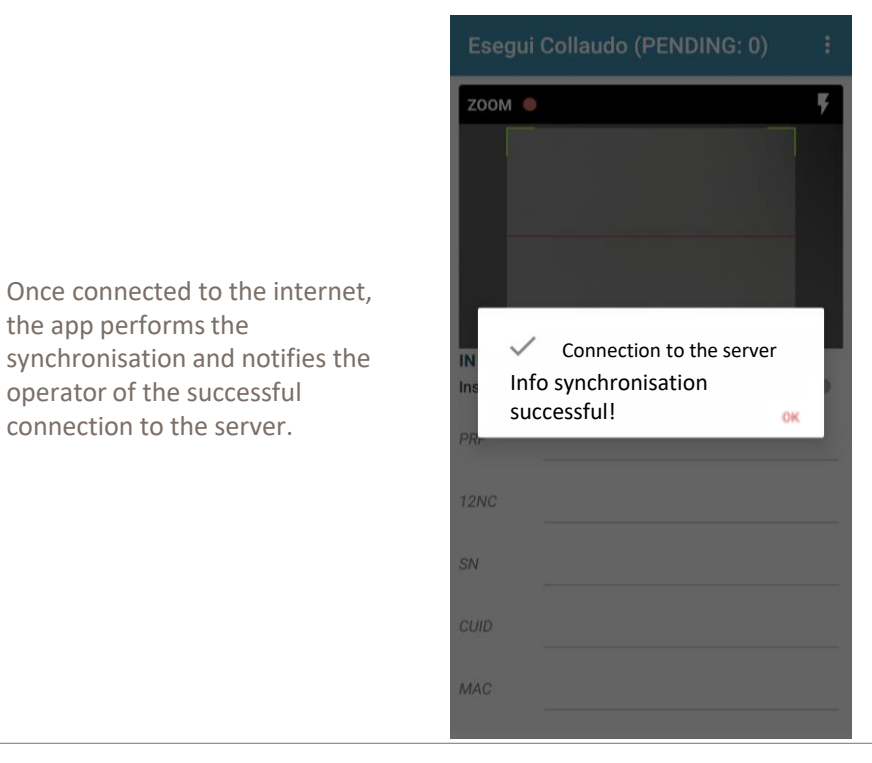

# 2 elica

AND NUMBER OF STREET